## INSTRUCTION FOR GOOGLE CLASSROOM Serampore Girls College

Your new gmail college email ID has been already created for you. If your college roll is 20354 then your gmail id for college is 20354@seramporegirlscollege.org

Password is your mother's name in small letters if your mother's name is 'Sabitri Das', then password will be: sabitri das

তোমার নতুন জিমেইল কলেজের ইমেইল আইডি ইতিমধ্যেই তোমার জন্য তৈরি করা হয়েছে।

যদি তোমার কলেজের রোল 20354 হয় তাহলে কলেজের জন্য তোমার জিমেইল আইডি

20354@seramporegirlscollege.org

পাসওয়ার্ড ছোট অক্ষরে তোমার মায়ের নাম

যদি তোমার মায়ের নাম 'Sabitri Das' হয়, তাহলে password হবে : sabitri das

#### FOR SMARTPHONE:

- Download : "google classroom" app from playstore in smartphone ডাউনলোড : স্মার্টফোনে প্লে স্টোর থেকে "গুগল ক্লাসরুম" অ্যাপ ডাউনলোড করো
- add college email account in your phone
   ফোন এ কলেজের ইমেইল id অ্যাড করে নাও
- Open "Google Classroom" app গুগল ক্লাসরুম app থোলো
- check google classroom selected college email id গুগল ক্লাসরুম এ কলেজ এর ইমেইল ইডি সিলেন্ট হয়েছে কিলা চেক করে কর

## INSTRUCTION FOR GOOGLE CLASSROOM Serampore Girls College

5. accept all class invitations and select join. This will add you to that class সব ক্লাস এর ইনভিটেশন গুলো একসেপ্ট করো এবং জয়েন ক্লিক করো. তাহলে সেই ক্লাসরুম এ

তোমরা অ্যাড হয়ে যাবে।

6. Within the "stream" or : "Classwork" tab of each class you join there will be a small camera icon <sup>10</sup>. Click on that when you have that class in routine and your teacher starts that class in google meet.
ক্লাস এর "স্ট্রিম " বা ক্লাসওয়ার্ক " ট্যাব এর মধ্যে একটা ক্যামেরা আইকন <sup>10</sup> দেখা যাবে। সেটাই ক্লিক করলে সেই ক্লাস এ JOIN করতে পারবে. যখন রুটিন এ

সেই ক্লাস থাকবে এবং টিচার সেই গুগল মিট ক্লাস শুরু করবে .

#### FOR COMPUTER:

- Write : "classroom.google.com" in your browser.
   কম্পিউটার ব্রাউসার এ address বার এ " classroom.google.com" লেখো
- add college email account in your computer
   কম্পিউটার এ কলেজের ইমেইল id অ্যাড করে নাও
- check google classroom selected college email id গুগল ক্লাসরুম এ কলেজ এর ইমেইল ইডি সিলেন্ট হয়েছে কিলা চেক করে কর

# INSTRUCTION FOR GOOGLE CLASSROOM Serampore Girls College

4. accept all class invitations and select join. This will add you to that class

সব ক্লাস এর ইনভিটেশন গুলো একসেপ্ট করো এবং জয়েন ক্লিক করো. তাহলে সেই ক্লাসরুম এ তোমরা অ্যাড হয়ে যাবে।

5. Within the "stream" or : "Classwork" tab of each class you join there will be a small camera icon <sup>D</sup>. Click on that when you have that class in routine and your teacher starts that class in google meet. ক্লাস এর "স্ট্রিম " বা ক্লাসওয়ার্ক " ট্যাব এর মধ্যে একটা ক্যামেরা আইকন <sup>D</sup> দেখা যাবে৷ সেটাই ক্লিক করলে সেই ক্লাস এ JOIN করতে পারবে. যখন রুটিন এ সেই ক্লাস থাকবে এবং টিচার সেই গুগল মিট ক্লাস শুরু করবে.

Your new gmail college email ID has been already created for you. If your college roll is 20354 then your gmail id for college is 20354@seramporegirlscollege.org

Password is your mother's name in small letters if your mother's name is 'Sabitri Das', then password will be: sabitri das

তোমার নতুন জিমেইল কলেজের ইমেইল আইডি ইতিমধ্যেই তোমার জন্য তৈরি করা

হয়েছে।

যদি তোমার কলেজের রোল 20354 হয় তাহলে কলেজের জন্য তোমার জিমেইল আইডি

20354@seramporegirlscollege.org

পাসওয়ার্ড ছোট অক্ষরে তোমার মায়ের নাম